## **Edit a Domain Notification Template**

Home > eICS > Guide - eICS Notifications > Edit a Domain Notification Template

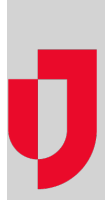

As a Domain Administrator, you can edit the templates that are used to construct notifications for facilities within your domain. After selecting the **Notification type**, you can choose to edit the content for actual incidents or drills, and specify the content depending on the method of delivery or Channel (for example, Email, Pager/SMS, or Voice). For more information about the options on this page, go to the article Domai n Notifications.

| Domain notifica                                                                                                    | lions                                                                                                    |                                                                         |                                                                                                    |
|----------------------------------------------------------------------------------------------------|----------------------------------------------------------------------------------------------------|-------------------------------------------------------------------------|----------------------------------------------------------------------------------------------------|
| Domain:                                                                                                    | Springfield USA 🗸                                                                                                    |                                                                         |                                                                                                    |
| Notification type:                                                                                                    | Availability Request                                                                                                    | ~                                                                       |                                                                                                    |
|                                                                                                    | When an incident is created, this is sent to contacts associ<br>requested to provide their availability. The message include | ated with the affected facility wi<br>es a link to the incident's dashb | to are specified to be notified and who are<br>oard.                                                            |
| ncident type:                                                                                                    | Actual                                                                                                    | ~                                                                       |                                                                                                    |
| Channel:                                                                                                    | Email                                                                                                    | ~                                                                       |                                                                                                    |
| Template                                                                                                    |                                                                                                    |                                                                         | Variables                                                                                                    |
| Incident Alert for (FacilityName)<br>Characters remaining 756                                                                      |                                                                                                    |                                                                         | (ApplicationUrl)<br>(FacilityName)<br>(FullName)                                                                |
| Hallo (FollName),<br>*** THIS IS AN ACTUAL INCIDENT ***<br>(FacilityName) is experiencing (IncidentName),<br>(IncidentDescription) |                                                                                                    |                                                                         | [IncidentCommandCenterPhoneNumber]<br>[IncidentDescription]<br>[IncidentName]<br>[IncidentUrf]<br>{ResponseUrf} |
| Your assistance r                                                                                                    | tay be required for this incident.                                                                                           |                                                                         |                                                                                                    |
| Contact the Incid                                                                                                    | ent Command Center with any questions. [IncidentComman                                                                       | dCenterPhoneNumber)                                                     |                                                                                                    |
|                                                                                                    |                                                                                                    |                                                                         |                                                                                                    |

## To edit domain notification templates

- 1. Point to Settings and select Domain Notifications. The Domain Notifications page opens.
- 2. If appropriate, in the Domain list, click the name of the domain you want to test.
- 3. For Notification type, select the template.
- 4. If appropriate, edit the type description.
- 5. Select the incident type (Actual or Drill).
- 6. Select the Channel (Email, Pager/SMS, or Voice).
- 7. Edit the Template text fields and insert variables as appropriate.
- 8. If appropriate, test the notification.
- 9. Click Save.

## Helpful Links

- Juvare.com
- Juvare Training Center
- Announcements
- **Community Resources**